## Application Notes Downloading a PLC program in DFM utility program

The Data File Manager, DFM, utility program can be found in AO V2 folder.

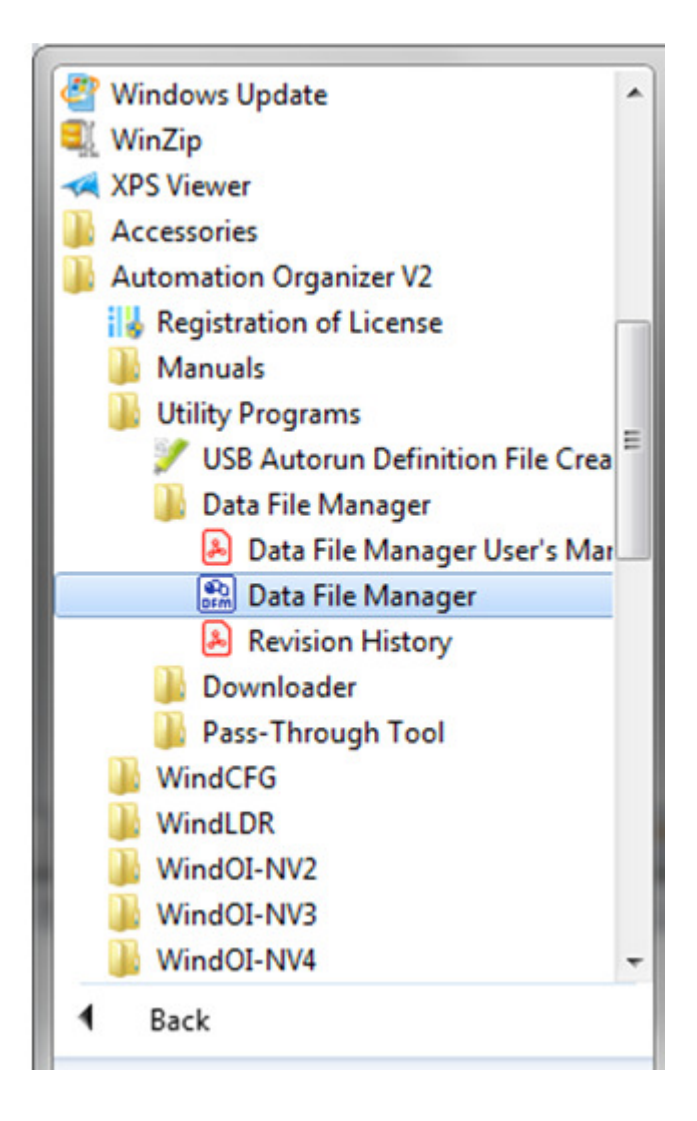

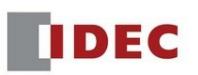

Launch the DFM utility program. Click "Browse" to change the IP address. The IP address should match your PLC IP address.

| Target Device  | Ethernet Port Settings |                |            |  |
|----------------|------------------------|----------------|------------|--|
| PLC            | IP Address:            | 192.168.104.28 | Browse     |  |
| HMI            | Port Number:           | 2101           |            |  |
|                | Timeout:               | 3000 🚔 msec    |            |  |
| Port           | Retry Cycles:          | 1              |            |  |
| USB            |                        | 8 21 64        |            |  |
| Ethernet       | PLC Network Se         | tting          |            |  |
| Serial         |                        |                |            |  |
|                | Download Setti         | ngs            |            |  |
| Product Series | The maximum dat        | a size: 2      | x 64 bytes |  |
| FC5A-D12X1E    | Time delay betwe       | en packets: 0  | 🔹 msec     |  |
| FC6A Series    |                        |                |            |  |
| FT1A-24        |                        |                |            |  |
| FT1A-40        |                        |                |            |  |
| FT1A-48        |                        |                |            |  |
|                |                        |                |            |  |
|                |                        |                |            |  |
|                |                        |                |            |  |
|                |                        |                |            |  |
|                |                        |                |            |  |
|                |                        |                |            |  |

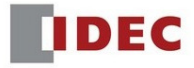

Click "Connect" to check the PLC current status.

| 🔝 Data File Manager                     | P() Bellands Setting                                   |                      |
|-----------------------------------------|--------------------------------------------------------|----------------------|
| Address: 192.168.104.28:2101/           | • 🔸 📀 💽 • 💽 •                                          | Na 🗸 😧 🍺 • 🕄 😰 💿 •   |
| ▶ 3 FC6A-C16X1XE                        | Contents                                               | Current Status       |
|                                         | PLC Type:                                              | FC6A-C16X1XE         |
|                                         | System Software Version:                               | 1.65                 |
|                                         | Run/Stop Status:                                       | Running              |
|                                         | Scan Time (Current):                                   | 2 ms                 |
|                                         | Scan Time (Maximum):                                   | 15 ms                |
|                                         | TIM/CNT Change Status:                                 | Unchanged            |
|                                         | Calendar:                                              | 11/9/2018 2:46:27 PM |
|                                         | Write Protection: Pa                                   |                      |
|                                         | Read Protection:                                       | Password             |
|                                         | Error Status:                                          |                      |
| Error Code (General Error Codes: D8005) |                                                        |                      |
|                                         | Error Code (User Program Execution Error Codes: D8006) |                      |
|                                         | Battery Voltage:                                       | 90 %                 |
|                                         |                                                        |                      |
|                                         |                                                        |                      |
|                                         |                                                        |                      |
|                                         |                                                        |                      |
|                                         |                                                        |                      |
| P                                       |                                                        |                      |

Click (Download) on the toolbar.

The Open dialog box is displayed.

| Address: 192.168.104.28:2101/ | · · · · · · · · · · · · · · · · · · ·           | - • • • • • • • • • • • • • • • |
|-------------------------------|-------------------------------------------------|---------------------------------|
| FC6A-C16X1XE                  | Contents                                        | Download ZLD Project File(.zld) |
|                               | PLC Type:                                       | Download System Software        |
|                               | System Software Version:                        | Download Files                  |
|                               | Run/Stop Status:                                | Download Folder                 |
|                               | Scan Time (Current):                            | 2 ms                            |
|                               | Scan Time (Maximum):                            | 15 ms                           |
|                               | TIM/CNT Change Status:                          | Unchanged                       |
|                               | Calendar:                                       | 11/9/2018 2:46:27 PM            |
|                               | Write Protection:                               | Password                        |
|                               | Read Protection:                                | Password                        |
|                               | Error Status:                                   |                                 |
|                               | Error Code (General Error Codes: D8005)         |                                 |
|                               | Error Code (User Program Execution Error Codes: | D8006)                          |
|                               | Battery Voltage:                                | 90 %                            |
|                               |                                                 |                                 |
|                               |                                                 |                                 |
|                               |                                                 |                                 |
|                               |                                                 |                                 |
|                               |                                                 |                                 |

Specifies the ZLD Project File (.zld) to download, and then click Open.

A confirmation message is displayed.

| 🔝 Open                                                                                                    | ×                                                                                                    |
|----------------------------------------------------------------------------------------------------|----------------------------------------------------------------------------------------------------|
| O S The Desktop                                                                                                    | <ul> <li>✓</li> <li>✓</li></ul> |
| Organize 🔻 New folder                                                                                                    | ** - 🔟 🔞                                                                                                    |
| Image: Second second secon |                                                                                                    |
| ▷ 😴 Open (\\open-sh 👻 🖌                                                                                                    |                                                                                                    |
| File name: PLC1.zld                                                                                                    | ✓ ZLD Project File (*.zld)     ✓     Open    ✓ Cancel                                                                                                    |

Click Yes.

| Data | Data File Manager |                                                                                                    |  |  |  |
|------|-------------------|----------------------------------------------------------------------------------------------------|--|--|--|
|      | <u>^</u>          | PLC will be stopped before downloading the ZLD Project File. Do you want to proceed with the download? |  |  |  |
|      |                   | Yes No                                                                                                 |  |  |  |

If the program in the target PLC is password protected, the Enter Password dialog box is displayed. Enter the password.

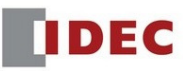

| 🔝 Data File Manager           |                                                                                                    |                                                                                                    |
|-------------------------------|----------------------------------------------------------------------------------------------------|----------------------------------------------------------------------------------------------------|
| Address: 192.168.104.28:2101/ | × × • • • • •                                                                                                    | • 🐁 💉 🔿 • R. 🔝 Ø •                                                                                           |
| ▶ <b>3</b> FC6A-C16X1XE       | Contents PLC Type: System Software Version: Run/Stop Status: Scan Time (Ourrent): Scan Time (Maximum): TIM Data File Manager Cal Writ Downloading System program 1%-1%-1%-1%-1%-1%-1%-1%-1%-1%-1%-1%-1%-1 | Current Status<br>FC6A-C16X1XE<br>1.65<br>Running<br>2 ms<br>15 ms<br>changed<br>'9/2018 2:46:27 PM<br>sword |
|                               | Rea<br>Enter Password<br>The user program in the PLC is password prote<br>Enter the password, and then click OK to transi<br>program.<br>Password:<br>OK C                                                | ected.<br>fer the                                                                                            |

## The download starts.

| FC6A-C16X1XE | Contents                                               | Current Status     |
|--------------|--------------------------------------------------------|--------------------|
|              | PLC Type:                                              | FC6A-C16X1XE       |
|              | System Software Version:                               | 1.65               |
|              | Run/Stop Status:                                       | Running            |
|              | Scan Time (Current):                                   | 2 ms               |
|              | Scan Time (Maximum):                                   | 15 ms              |
|              | TIM Data File Manager                                  | changed            |
|              | Cal                                                    | /9/2018 2:46:27 PM |
|              | Writ Now downloading system program(1/1)               | ssword             |
|              | Rea                                                    | ssword             |
|              | Frrd                                                   |                    |
|              | Error Code (General Error Codes: D8005)                |                    |
|              | Error Code (User Program Execution Error Codes: D8006) |                    |
|              | Battery Voltage:                                       | 90 %               |
|              |                                                        |                    |
|              |                                                        |                    |
|              |                                                        |                    |

Once the download completed, click Start icon to run the connected PLC.

| Data File Manager |                               |           |           |                |       |  |
|-------------------|-------------------------------|-----------|-----------|----------------|-------|--|
|                   | Address: 192.168.104.28:2101/ | •         | 🔸 💽 💽 💽 • | 🍢 🛷 📀 🖲 🔊      | ) 💿 🗸 |  |
| ľ                 | FC6A-C16X1XE                  | Contents  | Start     | Current Status |       |  |
| Ш                 |                               | PLC Type: |           | FC6A-C16X1XE   |       |  |

This concludes downloading the ZLD Project File (.zld).

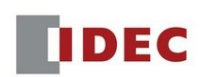